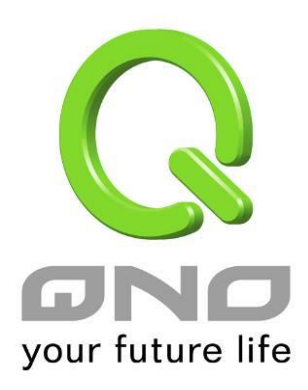

# GRE 通用路由封装

简体中文使用手册

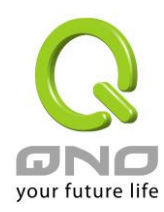

# GRE 通用路由封装

10.1 目前 GRE 状态

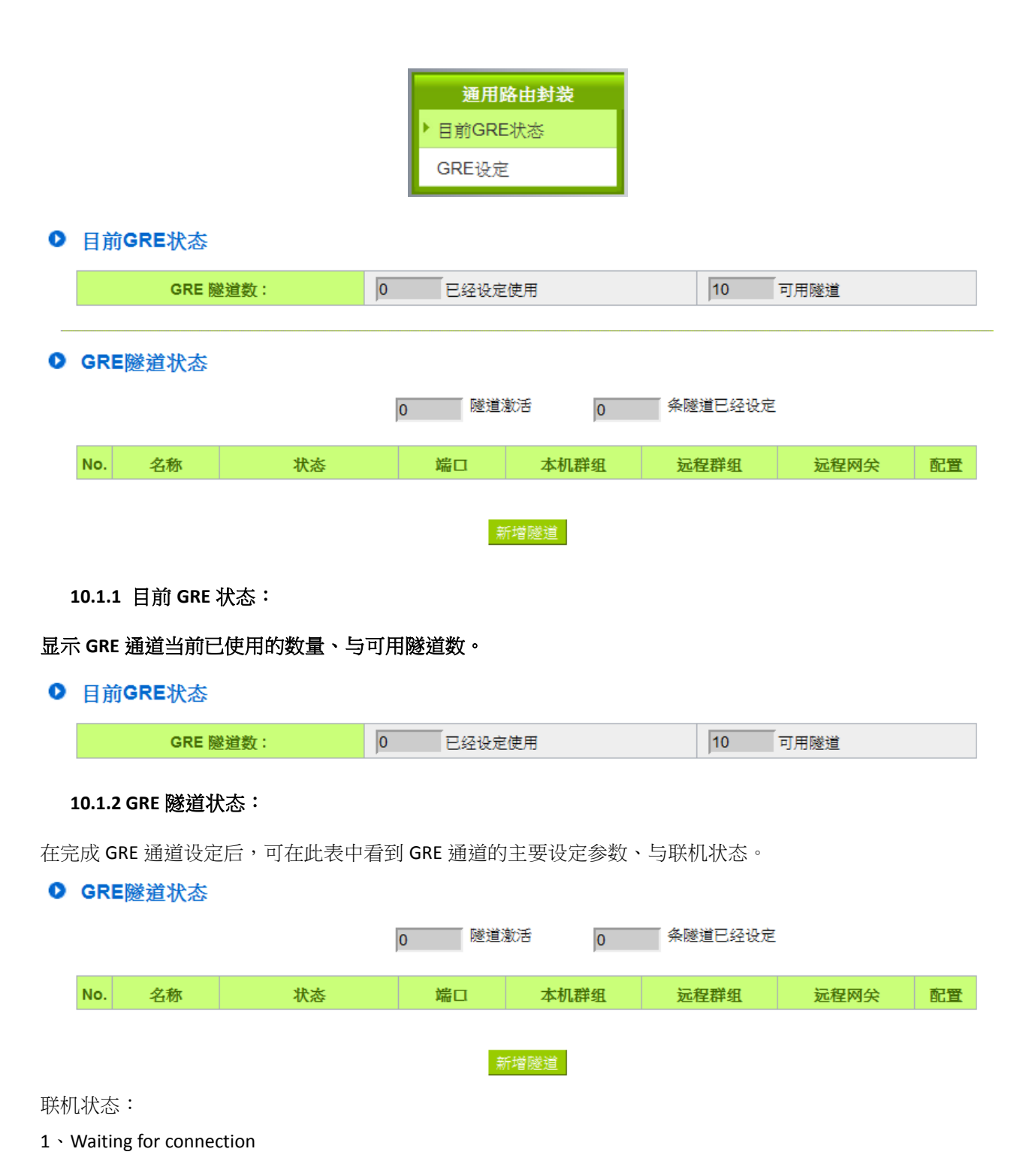

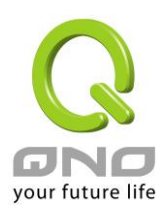

通道正在联机中。

规则在建立完成后、或是系统开机后,会开始建立通道连接,基本的连接过程会在 90 秒内完成,此过程状态 会显示 Waiting for connection。若您有选用心跳功能,则最长的连接时间则需再加上心跳功能的侦测时间。

2 
 Disconnected

当系统结束连接过程,但仍然没有连上此通道,就会显示 Disconnected

3 . Connected

GRE 通道已成功连接。

4 
 Tunnel backup: secondary

若有设定隧道备援,则当主要线路断线而启动备援线路时,状态就会显示 Tunnel backup: secondary。表示此通 道现在是使用备援线路。

# ● 高级设定

☑ 隧道备援:

| 本地端口: 广域网1 💌  |  |  |
|---------------|--|--|
| 远程备援IP 地址 ▼ : |  |  |

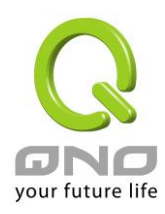

#### 10.2 GRE 设定

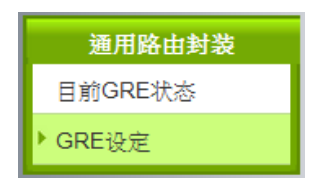

#### 10.2.1 基本设定

在此选择本地端主要建立 GRE 通道的广域网界面、并对此条隧道命名。 \*启用默认为勾起,代表此规则在完成设定后就会开始执行。

#### ● 基本设置

| 隧道编号  | 1      |
|-------|--------|
| 隧道名称: |        |
| 端口:   | 广域网1 ▼ |
| 激活:   |        |

10.2.2 本地组设定

### ● 本机群组配置

| 广域网IP 地址: 192 168 3 113 |
|-------------------------|
| 通用路由封装端口IP 地址:          |
| 子网掩码:                   |
|                         |
| 4.2017 JEHE             |
| 子网掩码:                   |
| 增加到对应列表                 |
|                         |
|                         |
|                         |
|                         |
| 刪除选中的子网                 |

广域网 IP 地址:系统自动带入在基本设定的界面参数,无需填写。

通用路由封装界面 IP 地址/子网掩码: 系统会自动对 GRE 通道的两端(本机/远程)做联机侦测。故在此填入的 主机 IP 需可被连接,以让系统做正确的判定。若判定无法连接,则系统会启动重新连接的过程。

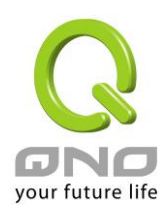

本地 IP 地址/子网掩码:设定在 GRE 通道中可连接的主机 IP。

#### 10.2.3 远程群组设定

## ● 遠程群組設定

|   | 廣域網IP 位址 ▼:    |  |
|---|----------------|--|
|   | 通用路由封裝界面IP 位址: |  |
|   | 子網路遮罩:         |  |
|   | 目的 IP 位址:      |  |
|   | 子網路遮罩:         |  |
| - | 增加到對應表列        |  |
|   |                |  |
|   |                |  |
|   |                |  |
|   | 制除選中的子網        |  |

广域网 IP 地址:填入远程建立 GRE 的主机 IP。若是用户不知道远程客户的 IP 地址,则可以填入网域,通过名称转换 DNS Resolve 来将 DNS 转成 IP 地址。

通用路由封装界面 IP 地址/子网掩码:系统会自动对 GRE 通道的两端(本机/远程)做联机侦测。故在此填入的主机 IP 需可被连接,以让系统做正确的判定。若判定无法连接,则系统会启动重新连接的过程。 目的 IP 地址/子网掩码:设定在 GRE 通道中可连接的主机 IP。

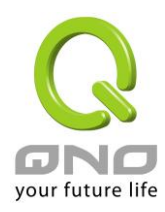

#### 10.2.4 高级设定

基本参数设定完成后,在 UI 的最底下有一个<sup>高级设定-</sup>按钮,在此可细节调整:

| 0 | 高 | 级设定                             |
|---|---|---------------------------------|
|   |   | MTU: ◉ 自动    ◎ 手动 1480    bytes |
|   |   | TTL : 64                        |
|   |   | 连线侦测,每隔 3 秒,重新发起测试次数 2          |
|   |   | ◎ 预设(与CISCO相容)                  |
|   |   | ◎ 远程主机IP 地址:                    |
|   |   | 隧道备援:                           |
|   |   | 本地端口: 广域网1 ▼                    |
|   |   | 远程备援IP 地址 ▼ :                   |
|   |   | 当 ┌└域网1 ▼ 断线时以此GRE信道作备援         |

- MTU:MTU为 Maximum Transmission Unit 的缩写,可选自动或手动来控制。但是在不同的网络环境中,可能会使用不同的数值。尤以 ADSL PPPoE 的状况为最多(ADSL PPPoE MTU 值: 1492)。一般使用预设 Auto 即可,不需做任何调整。
- TTL:封包在网络中的存活时间。若封包因错误的路由而无法送达,在TTL被扣至0值时, 经手的路由器放弃此封包的同时会传送一个通知给原封包的发出者。若要更改TTL值请先确 认过封包在网络中转发的合理次数,以确保封包有足够的转发次数以被送达。
- 联线侦测:

若勾选此项设定,系统会定期传送特定封包格式给 GRE 通道远程的服务器主机,远程服务器收到封包后会回传,以认定此 GRE 通道正常联机。若侦测次数已超过您所设定的值,而 GRE 远程服务器都没有响应的话,系统会判定此 GRE 通道为断线。若您为主动建立 GRE 通道的一方,系统将自动再一次地重建 GRE 通道;而若您为被动的一方,系统会等待对方再度建立 GRE 通道。

- (1) 预设(与 CISCO 相容):此为搭配 Cisco 特定 GRE Keep Alive 格式,若远程服务器为 Cisco 品牌或支持 Cisco Keep Alive 格式,则可选自动。
- (2) 远程主机 IP 地址:若远程服务器不支持 Cisco GRE Keep Alive 格式则可选用此选项,此侦测功能通用于一般 SMB 路由器。
- **隧道备援:主线路和备援线路都走 GRE 通道时。** 在完成主线路的 GRE 设定后,在此选项可为这条 GRE 通道的本机与远程两端设定备援界面。

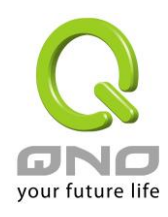

当系统判定主要的 GRE 界面线路断线时,就会启用此设定来建立备援 GRE 通道。

当\_\_\_断线时以此 GRE 通道做备援:主线路为其它通道类型,而备援线路为 GRE 通道。
若原本已有使用其它类型的主通道(例如 MPLS),而要将此 GRE 设定为备援通道,即勾选此选项,并选择该条主线路的界面(例如要帮 WAN1 的 MPLS 备援,则选择 WAN1)。则代表此GRE 通道只有在主线路断线时才会启用做备援,在主线路正常时则不会建通。

# \* 隧道备援 &备援模式的备援切换时间,视线路侦测机制、备援界面启用的时间。

举例,线路备援机制设定为 5 次 30 秒、备援界面选用 3G USB,则切换到备援线路的时间在 250 秒内都属正常值。